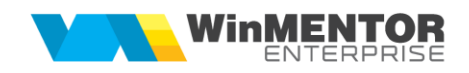

## Structură import note contabile salarii din format XLS

Fișierul de configurare import trebuie să se numească **ImportNCSalariiXLS.ini**, să se afle în directorul de unde se lansează executabilul WinMENTOR Enterprise și să aibă structura de mai jos:

| Parametru din fişierul | Explicații                                                                                                 |  |  |  |  |
|------------------------|----------------------------------------------------------------------------------------------------|--|--|--|--|
| ImportNCSalariiXLS.INI |                                                                                                    |  |  |  |  |
| [InfoGeneral]          |                                                                                                    |  |  |  |  |
| Linie_Start=3          |                                                                                                    |  |  |  |  |
| Col_SimbolCentruCost=0 | Simbol centru de cost                                                                                      |  |  |  |  |
| Col_DenCentruCost=     | Denumire centru de cost                                                                                    |  |  |  |  |
| Col_Categorie=         |                                                                                                    |  |  |  |  |
| ColExt_Linie1=1        | "Linie1" reprezinta numele extensiei de la nivel de linie; se va inlocui cu denumirea completa a extensiei |  |  |  |  |
| ColExt_Linie2=2        | "Linie2" reprezinta numele extensiei de la nivel de linie; se va inlocui cu denumirea completa a extensiei |  |  |  |  |
| Col_SimbolGest=3       | Simbol gestiune                                                                                            |  |  |  |  |
| Col_SimbolFormatie=4   | Simbol formatie                                                                                            |  |  |  |  |
| Col_SimbolNod=5        | Simbol nod analiza                                                                                         |  |  |  |  |
| Col_StartConturi=6     | Coloana incepand cu care, se vor descrie conturile de debit si credit                                      |  |  |  |  |

Preluarea din fișiere externe în format XLS a notelor contabile salarii se face din Mentor > Contabile > Note contabile diverse > Plus albastru.

In cazul in care nu exista acest fisier de configurare import - **ImportNCSalariiXLS.ini**, se va merge pe vechea structura de import. Vechea structura este descrisa mai jos (aceasta nu este conditionata de existenta unui fisier ini):

| Simbol centru<br>cost      | Descriere<br>centru cost    | Gestiune | Formatie | Categorie<br>medie | Brut_realizat<br>coloana M | Valoare<br>tichete | _      | Suma_<br>CASS_Ang<br>ajator |
|----------------------------|-----------------------------|----------|----------|--------------------|----------------------------|--------------------|--------|-----------------------------|
| Cont cheltuieli<br>DB      |                             |          |          |                    | 64                         | 1                  | 642    | 645.03                      |
| Cont<br>corespondent<br>CR |                             |          |          |                    | 42                         | 1 532.             | .08.01 | 431.03                      |
| AA11                       | Administrativ<br>alocabil   |          |          |                    | 9515                       | 0                  | 7095   | 4879,58                     |
| AA12                       | Administrativ<br>nealocabil |          |          |                    | 2680                       | 0                  | 1100   | 1185,6                      |

Fisierul trebuie sa contina 3 linii in capul de tabel.

Pe coloana A, incepand cu linia 4 se gasesc simbolurile centrelor de cost.

Pe coloana C, incepand cu linia 4 se gasesc simbolurile gestiunilor.

Pe coloana D, incepand cu linia 4 se gasesc simbolurile fomatiilor.

Incepand cu coloana F si continuand oricat spre dreapta, pe liniile 2 si 3 sunt conturile Debit, respectiv Credit si dedesupt urmeaza valorile.

Astfel, fiecare valoare din coloanele F, G, H... liniile 4, 5, 6... din xls se va regasi pe o linie de nota contabila pe conturile din coloana respectiva si pe detalii de gestiune, centru de cost si fomatie din linia respectiva.